## **Orthology and Phyletic Patterns**

## Homology

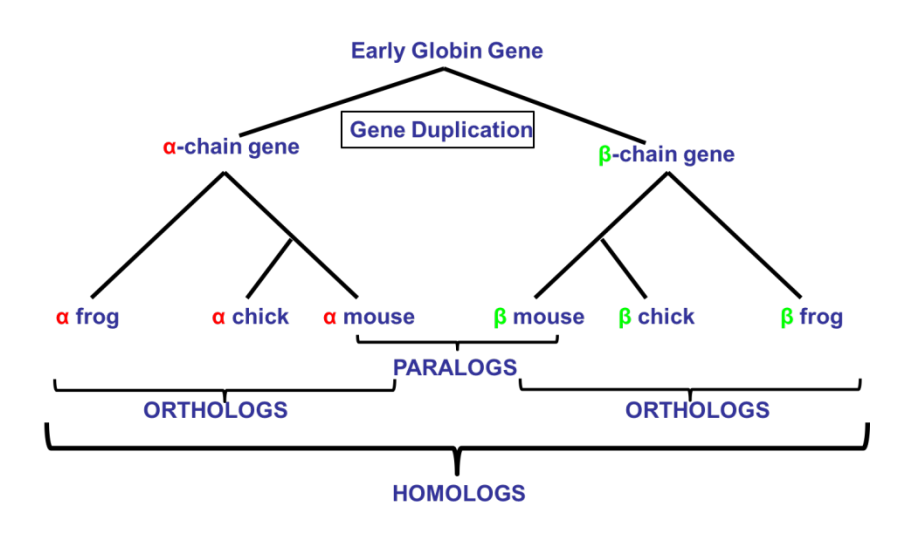

## Getting to OrthoMCL from EuPathDB databases Note: For this exercise use <u>http://cryptodb.org</u> and <u>http://orthomcl.org/</u>

- a. Go to the gene page for the *Cryptosporidium parvum* gene with the ID: cgd7\_2290
- b. What information on the gene page can you use to guess a function for this gene? It is annotated as a hypothetical protein! Hint: look at the orthologs table and the domains in the protein features graph. You may also want to visit some of the external links.
- c. Scroll down to the table labeled "Orthologs and Paralogs within CryptoDB". Does this gene have orthologs in other *Cryptosporidium* species? What about other organisms? (hint: click on the link below the table that takes you to OrthoMCL).

| Gene       | Organism                              | Product                                        | is syntenic | has comment |
|------------|---------------------------------------|------------------------------------------------|-------------|-------------|
| Cvel_467   | Chromera velia CCMP2878               | rRNA-processing protein FCF1 homolog, putative | no          | no          |
| Chro.70261 | Cryptosporidium hominis TU502         | hypothetical protein                           | yes         | no          |
| CMU_034340 | Cryptosporidium muris RN66            | hypothetical protein, conserved                | yes         | no          |
| GNI_088410 | Gregarina niphandrodes Unknown strain | rRNA-processing Fcf1-like protein              | no          | no          |
| Vbra_6876  | Vitrella brassicaformis CCMP3155      | rRNA-processing protein FCF1 homolog, putative | no          | no          |

d. Does this protein have orthologs in other organisms? Does it have any orthologs in bacteria or archaea?

(Hint: mouse over the colorful boxes in the table to reveal the full species and phylum names – see image below).

|                                                                                        | Group: OG5_127679                  |      |      |        |       |        |      |      |      |       |      |      |      |      |             |      |      |      |      |      |      |      |      |      |      |      |      |      |      |      |
|----------------------------------------------------------------------------------------|------------------------------------|------|------|--------|-------|--------|------|------|------|-------|------|------|------|------|-------------|------|------|------|------|------|------|------|------|------|------|------|------|------|------|------|
|                                                                                        | (110 sequences)                    |      |      |        |       |        |      |      |      |       |      |      |      |      |             |      |      |      |      |      |      |      |      |      |      |      |      |      |      |      |
|                                                                                        | Add to Basket 🔐 Add to Favorites 六 |      |      |        |       |        |      |      |      |       |      |      |      |      |             |      |      |      |      |      |      |      |      |      |      |      |      |      |      |      |
| Sequences & Statistics PFam domains (graphic) PFam domains (details) MSA Cluster graph |                                    |      |      |        |       |        |      |      |      |       |      |      |      |      |             |      |      |      |      |      |      |      |      |      |      |      |      |      |      |      |
| Phyletic                                                                               | nyletic Distribution Hide          |      |      |        |       |        |      |      |      |       |      |      |      |      |             |      |      |      |      |      |      |      |      |      |      |      |      |      |      |      |
|                                                                                        |                                    |      |      |        |       |        |      |      |      |       |      |      |      |      |             |      |      |      |      |      |      |      |      |      |      |      |      |      |      |      |
|                                                                                        |                                    |      |      |        |       |        |      |      |      |       |      |      |      |      |             |      |      |      |      |      |      |      |      |      |      |      |      |      |      |      |
|                                                                                        |                                    |      |      |        |       |        |      |      |      |       |      |      |      |      |             |      |      |      |      |      |      |      |      |      |      |      |      |      |      |      |
|                                                                                        |                                    | n r  | nore | than o | one o | rtholo | g    |      |      | III 🗆 | Ø FU | NG   |      | 101  | <b>IETA</b> | 88   |      | OEU  | <    |      |      |      |      |      |      |      |      |      |      |      |
| ⊠ s                                                                                    | how la                             | bels |      |        |       |        |      |      |      |       |      |      |      |      |             |      |      |      |      |      |      |      |      |      |      |      |      |      |      |      |
| saur                                                                                   | cper                               | bant | Imon | spne   | cbot  | bmal   | bpse | rsol | yent | sent  | cbur | vcho | ypes | sfle | ftul        | ecol | cjej | WSUC | rpro | wend | bsui | atum | rtyp | gsul | cpne | mtub | drad | deth | ctep | tmar |
| 0                                                                                      | 0                                  | 0    | 0    | 0      | 0     | 0      | 0    | 0    | 0    | 0     | 0    | 0    | 0    | 0    | 0           | 0    | 0    | 0    | 0    | 0    | 0    | 0    | 0    | 0    | 0    | 0    | 0    | 0    | 0    | 0    |
| mlep                                                                                   | syne                               | rbal | tpal | aaeo   | nmar  | hbut   | smar | ssol | msed | ihos  | cmaq | ckor | nequ | halo | tvol        | mmar | hwal | mjan | aful | msmi | Ibra | tbru | Imex | tviv | tcon | tbrg | Imaj | linf | toru | einv |
| edis                                                                                   | ddis                               | ehis | athe | rcom   | atha  | osat   | micr | ppat | otau | crei  | vcar | tose | cmer | tthe | nviv        | ofal | ober | DVDB | pkno | ocha | toar | tann | bboy | cmur | toon | ncan | coar | chom | aory | vlin |
| 1                                                                                      | 1                                  | 1    | 1    | 2      | 3     | 1      | 1    | 2    | 1    | 1     | 1    | 1    | 1    | 1    | 1           | 1    | 1    | 1    | 1    | 1    | 1    | 1    | 1    | 1    | 1    | 1    | 1    | 1    | 1    | 1    |
| spom                                                                                   | psti                               | nora | scer | egos   | cimm  | cpos   | calb | mgri | klac | dhan  | anid | afum | gzea | cgla | ecun        | eint | ebie | pchr | Ibic | cneg | cneo | isca | dmel | aaeg | bmor | amel | cpip | phum | apis | agam |
| 1                                                                                      | 1<br>to db                         | 1    | 1    | 1      | 1     | 1      | 2    | 0    | 1    | 1     | 1    | 1    | 1    | 1    | 1           | 1    | 1    | 1    | 1    | 1    | 1    | 1    | 1    | 1    | 1    | 1    | 1    | 1    | 1    | 1    |
| nvec                                                                                   | tadh                               | arer | trub | mig    | cint  | oana   | mor  | nsap | mmus | mdom  | mmul | ciup | ptro | ecab | ggai        | cele | omaa | COLI | sman | more | tvag | giae | giab | pram | giam |      |      |      |      |      |

- e. Take a look at the PFAM domain architectures found under the PFam domains (graphic) tab. Do all the proteins in this group have similar domain architecture?
- f. Based on the orthologs, what do you think this protein might be doing? If you had to give this gene a name, what would you call it?
- 2. Using the phyletic pattern tool in OrthoMCL Note: For this exercise use <u>http://orthomcl.org/</u>

How many protein groups in OrthoMCL <u>do not</u> have any orthologs in bacteria or archaea? (Hint: go to the "Phyletic Pattern" search in the Evolution section of the "Identify Ortholog Groups"

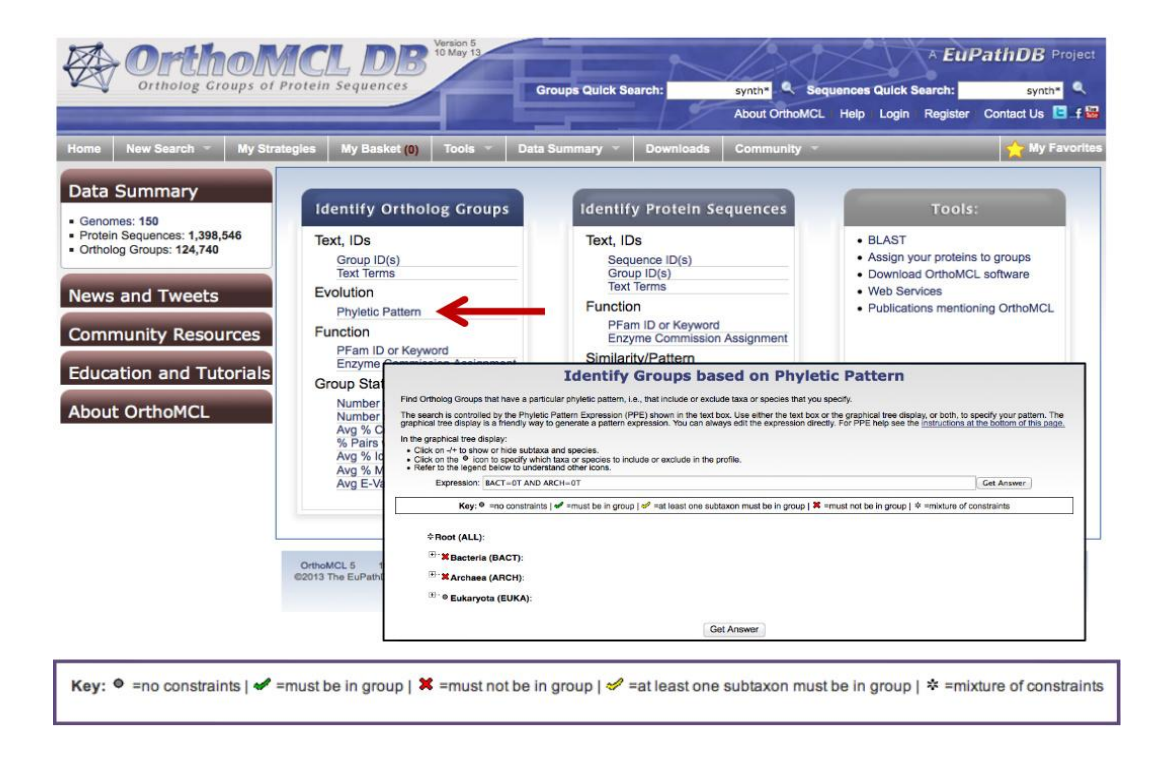

category). To specify a phyletic pattern click on the icon next to the taxonomic group or species to include or exclude it.

- a. How many protein groups <u>do not</u> contain orthologs from eukaryotes?
- b. Find all groups that contain orthologs from at least one species of *Cryptosporidium* and *Giardia* but not from bacteria or archaea.

All EuPathDB sites also have a phyletic pattern search that uses OrthoMCL data under Genes -> Evolution -> Orthology Phylogenetic Profile. This search is very useful to identify genes in your organism of interest that are restricted in their profile. For example, you frequently want to identify genes that are conserved among organisms in your genus but not present in the host as these genes may make good drug targets or vaccine candidates. Optional: go to your favorite EuPathDB site and run this search to identify all genes that are not present in human or mouse.

3. Using the orthology transform tool to identify apicoplast targeted genes in *Toxoplasma* and *Neospora*.

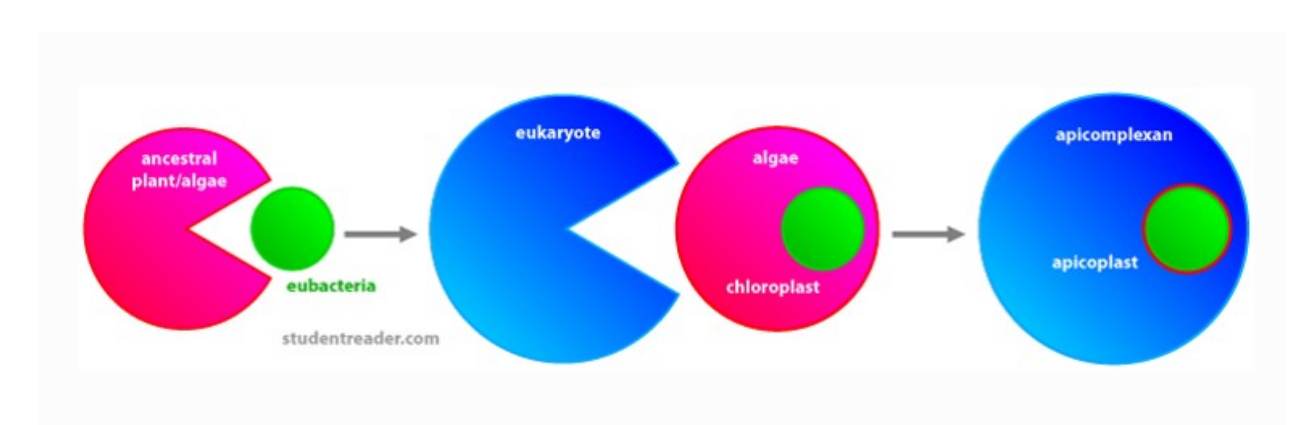

Note: For this exercise use <u>http://eupathdb.org</u>

The apicoplast likely became encased in four membranes via a double endosymbiotic event. The chloroplast arose by engulfment of a cyanobacteria by a plant/algae ancestor. An algae was then engulfed by the ancestor of all apicomplexans. Thus an apicoplast organelle arose with four membranes.

a. Start by finding genes in *Plasmodium* that are predicted to target to the apicoplast. Hint: click on "Cellular Location" then on "P.f. Subcellular Localization".

| 6 | Identify Genes by:          |
|---|-----------------------------|
|   | Expand All   Collapse All   |
|   | Text, IDs, Organism         |
|   | Genomic Position            |
|   | Gene Attributes             |
|   | Protein Attributes          |
|   | Protein Features            |
|   | Similarity/Pattern          |
|   | Transcript Expression       |
|   | Protein Expression          |
|   | Cellular Location           |
|   | Predicted Signal Peptide    |
|   | Pf Subcellular Localization |
|   | Exported Protein            |
|   | Putative Function           |
|   | Evolution                   |
|   | Host Response               |
|   |                             |

b. Transform the results of the above search to their *Toxoplasma* orthologs.

Hint: add a step, then select "Transform by Orthology". On the search page, select all

|                                                                                                    | Add Step                                                              |                                                                                                    |  |  |  |  |  |  |
|----------------------------------------------------------------------------------------------------|-----------------------------------------------------------------------|----------------------------------------------------------------------------------------------------|--|--|--|--|--|--|
| Run a new Search for<br>Transform by Orthology<br>Add contents of Basket<br>Add existing Strategy<br>Filter by assigned Weight | Genes<br>Genomic Segments (DNA<br>Motif)<br>SNPs<br>ORFs<br>SAGE Tags | Text, IDs, Organism<br>Genomic Position<br>Gene Attributes<br>Protein Attributes<br>Protein Features<br>Similarity/Pattern<br>Transcript Expression<br>Protein Expression<br>Cellular Location<br>Putative Function<br>Evolution<br>Population Biology |  |  |  |  |  |  |

Toxoplasma and Neospora.

c. Although *Cryptosporidium* is an apicomplexan parasite it has actually lost its apicoplast! Can you use this fact to refine your results from the above search?

Hint: try subtracting out any orthologs present in *Cryptosporidium*. You will need to use a nested strategy.

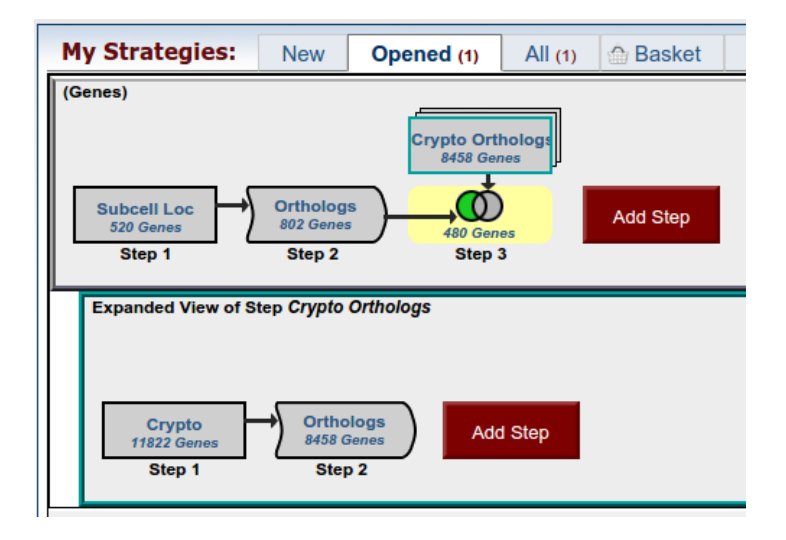